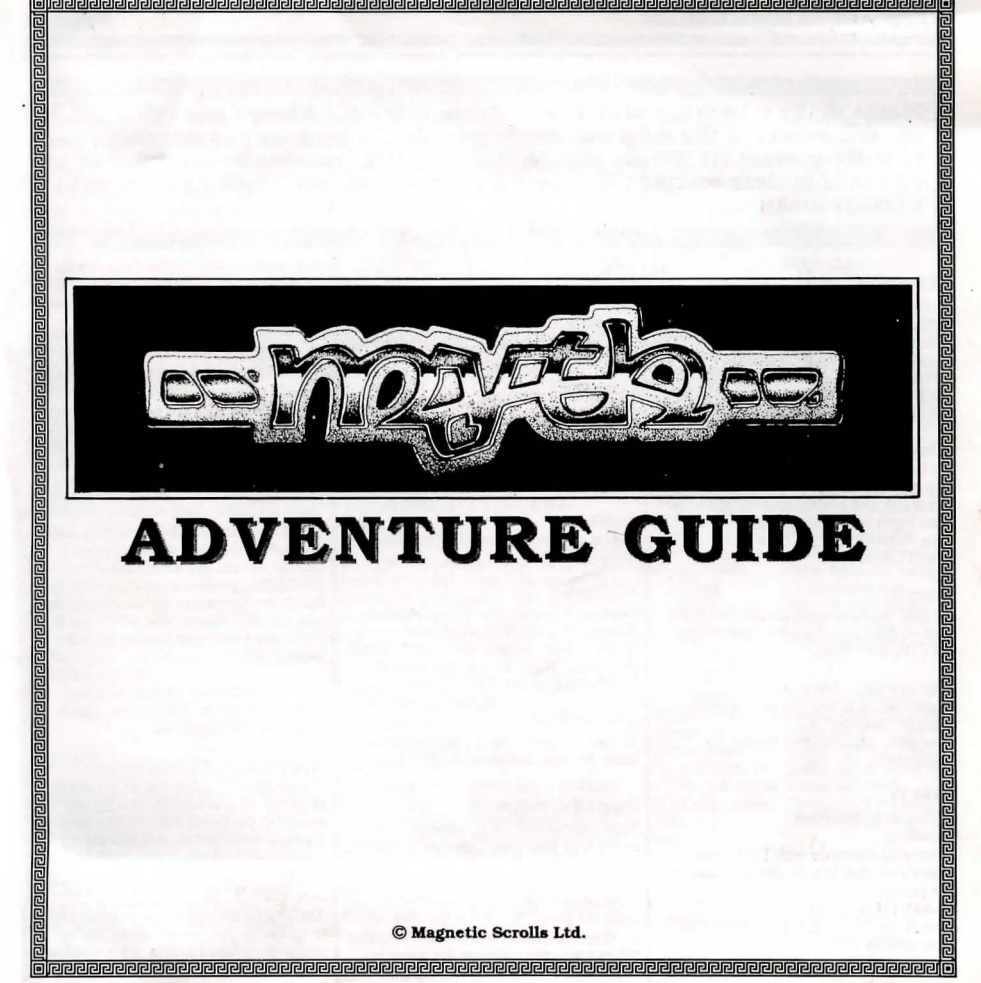

receptededececceptedececceptededececce

Please make a back-up of the disk before using it. Always use the backup, and preserve the original. Having made the back-up, do not forget to write-protect it! Please ensure that the disk remains in the drive at all times (unless temporarily removed for saving and loading games onto another disk).

# LOADING

Amiga To load the adventure, insert the game disk in the internal drive at the "Workbench" prompt. When the "Workbench" screen has loaded, double click on the 'MYTH' disk icon, then double click on the game icon itself.

#### Amstrad PCW

To load the adventure, first boot CP/M (by inserting side B of the Amstrad supplied disk and switching the machine on) then insert side A of your game disk, type 'GAME' and press the <RETUR> key.

### Atari ST

To load the adventure, install your game disk in drive A and double click on the 'MYTH.TOS' icon.

#### Commodore 64/128k Insert your disk into the drive and type:

LOAD "GAME",8,1 then press <RETURN> to load the adventure.

IBM PC Text-only Instructions Loading Boot your computer with DOS, then insert your disk into A: and type (at the A> prompt): A>MYTH /T or, A>MYTH /4 to run the forty-column version Installation Should you wish to run the game from a hard disk you can do this by typing: A>COPY \*\* C: This will then copy the program onto the hard disk C:.

Graphics Instructions Boot your computer with DOS, then insert the disk into A: and type: A>MYTH /G if you have a mouse installed on your machine, or A>MYTH /G /N if there is no mouse.

Installation This is the same as installation on the text-only version.

#### Macintosh

Boot your system with a Macintosh System Disk and then insert your 'MYTH' disk. Double click the 'MYTH' disk icon. When the window appears double click on the 'MYTH' icon.

Spectrum +3 To load the game, reset your Spectrum, insert the disk and press <ENTER>.

## PROTECTION

Your copy of MYTH is internally protected with your own name and membership number, and a personal password code which will only work on your copy. Input these at the prompt before you enter the game. MYTH is the copyright of Magnetic Scrolls and it is a chargeable offence to make copies of the game for any use other than back-up purposes. Any copies made will be traceable via the name and membership number encoded into each duplicate.

# SCREEN LAYOUT

Once the game is loaded, you will notice that the screen is split into sections. The top line contains three pieces of information: the top left is the name of your current location, the first figure on the right is your score, and the second figure on the right is the number of moves you have made.

The second section is the graphics window where the pictures are displayed (except on non-EGA versions of the IBM PC or the Spectrum +3). Also, on the 16-bit computers, below the picture you will find four scrolls, which can be pulled down to view their respective menus.

The third section is the text window, where your commands and the game's responses are displayed.

Amiga/Atari ST/Macintosh The graphics window can be set as high or as low as you wish by moving the mouse to the Scroll Bar, holding down the right-hand button, and moving the window up or down.

Amstrad PCW The graphics window can be set as high or as low as you wish by using the 'up' arrow (to reduce the size of the window) and the 'down' arrow (to increase it). reveal more or less of the picture as

desired. There are two ways of doing

this: by using the mouse (both up and

(to reduce the picture area) or MORE

down) or by typing either MORE TEXT

Page 1

## **MYTH ADVENTURE GUIDE**

Move left a character

Move right a character

Move left one word

Move right one word Delete left character

Delete right character

Delete word to left Delete word to right

Move to start of line Move to end of line

Move left a character

Move left one word

Delete left character

Delete right character

Delete word to the left

Delete one word to the

Move right one word

Move right a character

| Commodore 64/128k<br>Cameos<br>A cameo is a small picture intended to<br>give a visual reminder of the larger pic-<br>ture. When a large picture is displayed,<br>there is some loss of speed in the game.<br>We advise people to play the game using<br>cameos, only viewing the larger pictures<br>occasionally.<br>The graphics commands unique to this<br>version are:<br>GRAPHICS BRIEF In this mode a<br>cameo is displayed the first time you<br>enter a new location, or after every sub-<br>sequent LOOK command.<br>GRAPHICS NORMAL This displays<br>a large picture on the first visit to a loca-<br>tion, or after a LOOK command.<br>GRAPHICS VERBOSE The first time<br>you enter a location you are given a large<br>picture. Further visits give you a cameo.<br>Local Graphics Commands<br>The following keys manipulate the cur-<br>rent picture:<br>F1 Picture On/Off<br>F2 (shift-F1) toggles between 'More' for<br>the visual display.<br>F3 Picture/Cameo<br>F5 Scroll picture up<br>F7 Occal picture down | PICTURE (to increase it). With a mouse, simply move the pointer to one of the scroll bars (just below the picture area) and hold down the right button. Now as you move the mouse up and down, the bottom of the picture will follow it.<br>To use the scrolls with the mouse: Move the mouse over the scroll you wish to pull down. Click once on the left button. Select the command you require using the mouse. Click on the left button.<br>To use the scrolls with the function keys: F5 Mouse left F6 Mouse right F7 Mouse up (moves picture, if on scroll bar)<br>F9 Select scroll Bar)<br>F9 Select scroll<br>TALKING TO THE PRO-<br>GRAM<br>To communicate with the program, sim-<br>ply type in a sentence describing what you want to do. When it is waiting for a<br>command, a '> prompt and a cursor are<br>displayed. Once you have typed your<br>command, hit the <return> or<br/><editing your<br="">COMMANDS</editing></return> | Amstrad PCW<br>Left arrow<br>Right arrow<br>[+1]<br>[-]<br><-DEL<br>DEL-><br>ALT C-DEL<br>ALT DEL-><br>EXCH/FIND<br>LINE/EOL<br>Atari ST<br>Left arrow<br>Up arrow<br>Down arrow<br>BACKSPACE<br>DELETE<br>CTRL-up arrow<br>CTRL-down arrow<br>right<br>Commodore C<br>Cursor left<br>Cursor up<br>Cursor down<br>CLR key<br>HOME key<br>DEL key<br>INS key<br>IBM PC<br>Left arrow<br>Right arrow<br>Right arrow<br>Ri |
|----------------------------------------------------------------------------------------------------|----------------------------------------------------------------------------------------------------|----------------------------------------------------------------------------------------------------|
| IBM PC<br>On EGA versions of the game, there is a<br>graphics window which appears between<br>the status line and the story text. The<br>size of this area may be adjusted, to                                                                                                    | Amiga<br>Left arrow Move left a character<br>Right arrow Move right a character<br>Up arrow Move left one word<br>Down arrow Move right one word                                                                                                    | Down arrow<br>BACKSPACE<br>CTRL-left arrow<br>CTRL-right arrow<br>DEL<br>Sor                                                                                                    |

BACKSPACE

DEL.

Delete left character

Delete at cursor

SHIFT-up arrow Delete left word

SHIFT-down arrow Delete word at cursor

64/128k Move cursor left Move cursor right Move right one word Move right one word Clear current line Move to start to line Delete left character Insert text at the cursor Move left a character

Move left a character Move right a character Move left one word E Delete left of character row Delete left word ow Delete word at cursor Delete character at cur-

Macintosh Normal Mac Option + s Option + s Coption + d Right a character

Adventure Helpline.

C Magnetic Scrolls Ltd. 

| MYTH ADV           | ENTURE GUIDE              |                                                                                            | Page 3                                       |
|--------------------|---------------------------|--------------------------------------------------------------------------------------------|----------------------------------------------|
| Ontion + a         | Left one word             | ers ABOUT subatevers or ASK subo-                                                          | I own printer buffer (but please ensure that |
| Option + f         | Right one word            | evers FOR <whatevers< td=""><td>your printer is switched on before using</td></whatevers<> | your printer is switched on before using     |
| Option + w         | Delete left a character   | Examine everything: who knows what                                                         | this feature). Note that this command        |
| Option + e         | Delete right a character  | may be useful!                                                                             | only applies to Amiga, Atari ST.             |
| Option + q         | Delete left one word      |                                                                                            | Macintosh, IBM PC and Amstrad PCW            |
| Option $+ r$       | Delete right one word     | When there are too many lines to display                                                   | machines.                                    |
| opuoniti           |                           | on the screen at once the message                                                          |                                              |
| Mac Dlug           |                           | <more> appears at the bottom of the</more>                                                 | GRAPHICS (toggle)                            |
| Iviac Flus         | T - C - channelse         | screen. Pressing any key will allow the                                                    | This enables/disables the graphics. Note     |
| Left arrow         | Left a character          | game to continue.                                                                          | that there are no graphics on non-EGA        |
| Right arrow        | Right a character         | Same is contained                                                                          | versions of the IBM PC or the Spectrum       |
| Up arrow           | Lett one word             | DIRECTIONS                                                                                 | +3 version. See Commodore 64/128k            |
| Down arrow         | Right one word .          | These include the compass directions (N.                                                   | for details of extended commands.            |
| Shift + left arrow | v Delete left a character | S.E.W.NE.NW.SE.SW), and IN.                                                                |                                              |
| Shift + n. arrow   | Delete right a character  | OUT, UP, DOWN, EXIT, GO <direction< td=""><td>SPEECH (toggle)</td></direction<>            | SPEECH (toggle)                              |
| Shift + up arrow   | Delete left aword         | or place> and ENTER <location>.</location>                                                 | This turns the speech mode of the com-       |
| Shift + dh arrow   | Delete right a word       | a part and a rank according to                                                             | puter on and off (Amiga only).               |
| Spectrum +3        |                           | SAVE                                                                                       |                                              |
| Left arrow         | Move left a character     | This command enables you to save your                                                      | VERBOSE, NORMAL and BRIEF                    |
| Right arrow        | Move right a character    | current position in the game. You will                                                     | These commands select how much detail        |
| Lin orrow          | Move left one word        | be prompted for a filename. The pro-                                                       | is produced in the room descriptions.        |
| Down orrow         | Move right one word       | gram will ask you for the name of your                                                     | VERBOSE lists everything each time           |
| DELETE             | Delete left character     | game (eg. SAVED1) and then save it to                                                      | you enter a room. NORMAL will only           |
| TRUE VIDEO         | Delete one word left      | the default drive. Unless you are using                                                    | list everything the first time you enter     |
| INV VIDEO          | Delete one word right     | an Atari ST, do not swap the program                                                       | the room, and then on subsequent visits      |
| GRAPH              | Cycle through text        | disk for your saved disk until the pro-                                                    | just list the room name and relevant         |
| colours            | Cycle unough text         | gram tells you to do so.                                                                   | objects. BRIEF will only list the room       |
| colouis            |                           | LOID ( DEGEORE)                                                                            | name and objects.                            |
| De aditing up      | un lant commissed         | LUAD (or RESTORE)                                                                          |                                              |
| Re-editing yo      | ur last command           | To reload a previously saved game, type                                                    | WAIT (or Z)                                  |
| If you have mad    | e a mistake in your last  | 'LOAD'; as with 'SAVE' you will be                                                         | Allows time to pass without you doing        |
| command, you c     | an recall it onto the     | prompted for a filename.                                                                   | anything.                                    |
| screen for editin  | g by using the following  |                                                                                            |                                              |
| keys:              |                           | QUIT                                                                                       |                                              |
| Amiga/Atari ST     | ESC                       | I his aborts the current game.                                                             | a If you experience any prob-                |
| Amstrad PCW        | COPY                      | DECTADE                                                                                    | lems with the loading                        |
| Macintosh          | [8]                       | RESTART                                                                                    | instructions or commands                     |
| Macintosh Plus     | [~]                       | This command takes you back to the                                                         | in your conv of MYTH                         |
| Spectrum +3        | EDIT                      | beginning of the game and resets all the                                                   | dan't basitata ta ring us an                 |
| LICEPTU CC         | MANDO                     | objects and puzzles.                                                                       | and thesitate to ring us on                  |
| USEFUL CC          | INIMANDS                  |                                                                                            | the Official Secrets                         |

## USEFUL COMMANDS

MYTH understands all the usual adventure commands, but some specific things to remember are:

When talking to the various characters in the game, use the format ASK <whoev-

PRINTER (toggle) You can record your game by use of this command which turns the printer on (and off). Do not despair if you have a slow printer, as the adventure maintains its